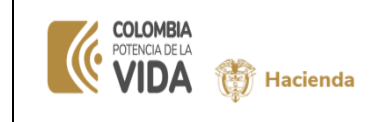

## TABLA DE CONTENIDO

| 1.  | OBJETIVO                                                                    |
|-----|-----------------------------------------------------------------------------|
| 2.  | RUTA EN EL SIIF                                                             |
| 3.  | FILTROS PARA LA CONSULTA DE COMPROBANTES MANUALES, EN                       |
| CU  | AQUIER ESTADO                                                               |
| 4.1 | . GENERACIÓN DE CONSULTA DE COMPROBANTES CONTABLES MANUALES EN              |
| FOF | RMATO INDIVIDUAL (DE 1 A 100 COMPROBANTES)                                  |
| 4   | 1.1 Generación de consulta de comprobantes contables manuales en formato    |
| i   | ndividual con filtro Número de Transacción" o "Código de Transacción"6      |
| 4.2 | . GENERACIÓN DE CONSULTA DE COMPROBANTES CONTABLES MANUALES EN              |
| FOF | RMATO MASIVO                                                                |
| 4   | 2.1 Generación de consulta de comprobantes contables manuales en formato    |
| n   | nasivo con filtro "Número de transacción" o "Código de transacción" 12      |
| 4   | 2.2.2 Generación, consulta y exportación de comprobantes contables manuales |
| e   | n formato masivo                                                            |

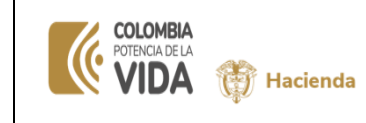

| Fecha:   | 4-06-2024 |
|----------|-----------|
| Versión: | V 2       |
| Página:  | 2 de 16   |

#### 1. OBJETIVO

Esta guía describe el procedimiento para la consulta de datos definidos en la elaboración de comprobantes contables", creados por la PCI de conexión, con numeración definida en el proceso de creación de estos. Disponerle al usuario los pueda consultar en cualquier momento, así hayan sido ya aprobados (los estados son: elaborado, verificado y aprobado)

#### 2. RUTA EN EL SIIF

A continuación, encontraran el paso a paso en el SIIF Nación, para la generación de la Consulta de comprobantes contables manuales

RUTA: Contabilidad (CON)/Consultas/ Comprobantes contables/ Consulta de Documentos contables

| Buscar                                                          | SENADO DE LA REPÚBLICA (01-01-01)                                                 |                    |
|-----------------------------------------------------------------|-----------------------------------------------------------------------------------|--------------------|
| GESTION DE GASTOS (EPG)                                         | <ul> <li>kchicagu kchicagu (kchicagu)</li> <li>PRUEBA - ADMINISTRATIVO</li> </ul> |                    |
| SISTEMA DE CUENTA UNICA NACIONAL (CUN)                          | Última visita: 2023-05-03 16:19:38 Hora Colombia                                  | <b>UTIT</b> Nación |
| GESTION INGRESOS PRESUPUESTALES (ING)                           |                                                                                   |                    |
| DERECHOS Y CARTERA (DYC)                                        |                                                                                   |                    |
| CONTABILIDAD (CON)                                              |                                                                                   |                    |
| Parametrización >                                               |                                                                                   |                    |
| Comprobantes Contables                                          |                                                                                   |                    |
| Procesos Especiales                                             |                                                                                   |                    |
| Estructuras Estados Contables                                   |                                                                                   |                    |
| Consultas                                                       |                                                                                   | Negión             |
| Comprobantes Contables                                          |                                                                                   |                    |
| Comprobantes Contables                                          |                                                                                   |                    |
| Consulta Masiva de Comprobantes                                 |                                                                                   |                    |
| Consulta de comprobantes contables Aprobados                    |                                                                                   |                    |
| Consulta de Documentos Contables                                |                                                                                   |                    |
| Reporte de Comprobantes Cont                                    | s<br>                                                                             |                    |
| Comprobantes Contables Aprobados Posterior Cierre<br>Eliminados |                                                                                   |                    |
| Comprobantes Contables Cierre Eliminados                        |                                                                                   |                    |
| Consultar Historico de Cierre contable e Inicio del Ejercicio   |                                                                                   |                    |
| Consolidado de cargas de Saldos Iniciales por ECP               |                                                                                   |                    |
| Ht Del Balance De Apertura De Convergencia                      |                                                                                   |                    |
| Saldos Contables Por Subunidad                                  |                                                                                   |                    |
| Saldos Contables Por Unidad Ejecutora                           |                                                                                   |                    |
| Saldos Contables Por Entidad Contable Publica                   |                                                                                   |                    |

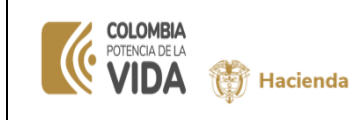

| Fecha:   | 4-06-2024 |
|----------|-----------|
| Versión: | V 2       |
| Página:  | 3 de 16   |

#### 3. FILTROS PARA LA CONSULTA DE COMPROBANTES MANUALES, EN CUAQUIER ESTADO

El sistema dispone los siguientes filtros:

#### Ubicación de los filtros en la pantalla de consulta

| Sgo Consolidacion                                                                                            | 923272394                                    |
|----------------------------------------------------------------------------------------------------|----------------------------------------------|
|                                                                                                    | PARAMETROS GENERALES DEL REPORTE             |
| imero Transacción 🗡 📃                                                                                        | Fecha Hasta 🗙                                |
| inacciones: 🗙                                                                                                | *                                            |
| CARGNICT230 - Carga comprobante manual inicial                                                               | rensecon                                     |
| CARGNCT230_A_A - Carga comprobante manual Asiento                                                            |                                              |
| NCT240 - Crear Comprobante Contable Manual     NCT259 - Crear Comprobante Contable de Aluste Cambio Política |                                              |
| NCT200 - Crear Comprobante Contable de Cambio de Estimación Contable                                         |                                              |
| NCT201 - Crear Comprobante Contable de Corrección de Entores                                                 |                                              |
|                                                                                                    | H 🐇   Págita 1 de 1   1+ H 10 🗸 Mostrando 1- |
|                                                                                                    | Indiidual                                    |

#### • Número de transacción:

Si el usuario conoce el "Número de transacción" del o los comprobantes a consultar, los debe registrar en este campo separados por coma, para este filtro es obligatorio que se defina el rango de fechas (Fecha Desde y Fecha Hasta) que el rango incluya la "fecha de registro" del (los) comprobante(s) contable(s) del presente filtro.

#### • Fecha Desde y Fecha Hasta:

Definir las fechas en formato año/mes/día, ambas deben estar incluidas en el mismo periodo contable, la Fecha Desde debe ser la fecha inicial y la Fecha Hasta debe ser la fecha final.

#### • Código de Transacción:

Seleccionar el (los) código(s) de transacción(es) de la lista dispuesta por el sistema. para este filtro es obligatorio que se defina el **rango de fechas (Fecha Desde y Fecha Hasta)**. El sistema les dispondrá todos los comprobantes generados por la(s) transacción(es) seleccionadas de ese rango de fecha.

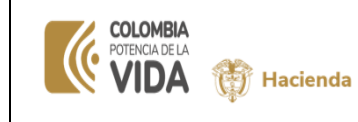

| Fecha:   | 4-06-2024 |
|----------|-----------|
| Versión: | V 2       |
| Página:  | 4 de 16   |

Imagen de Filtros definidos en Numero de Transacción y Rango de fechas:

No son objeto de consulta los comprobantes anulados o eliminados.

| CCION TESORO NACION DOCTIN (13-01-01-DT)<br>agus kinchagu (chinagu)<br>EBA - ADMINISTRATIVO<br>a visita: 2024-05-14 09:00:42 Hora Colombia                                                                                                    |                                                       | Ambiente: PREPRODUCCION<br>Versión: 12.4.4.V70<br>Servidor: PS-FESA30<br>Sesión: 400yadhthróc3r015ip1x032 |
|----------------------------------------------------------------------------------------------------|-------------------------------------------------------|----------------------------------------------------------------------------------------------------|
| nsulta Documentos Contables                                                                                                    |                                                       |                                                                                                    |
| Unidad Ejecutora                                                                                                    | 13-01-01-0T DIRECCION TESORO NACION DGCP<br>923272394 | TN                                                                                                    |
|                                                                                                    | PARAMETROS GENERALES DEL REPORTE                      |                                                                                                    |
| Número Transacción         61.37.38.71.24.26.106.110           Fecha Desde         2024-01-01                                                                                                    | Fecha Hasta 2024-01-31                                |                                                                                                    |
| Variancesone     CARGNCT239 - Carga comprobarta manual inicial     CARGNCT239 - Carga comprobarta manual inicial     CARGNCT230A - Carga comprobarta manual Aciento     NOTEX+ - comprocessor Cargo Comprobarta Cargo Cargo | Тальасойн                                             |                                                                                                    |
| NCT299 - Crear Comprobante Contable de Ajuste Cambio Policoa     NCT290 - Crear Comprobante Contable de Cambio de Estimación Contable     NCT281 - Crear Comprobante Contable de Contección de Errores                                                                                                    |                                                       | Notice of a data                                                                                          |
|                                                                                                    | Individual<br>(De 1 a 100 Comproduction) III Marico O | inclosed to 0 de 0                                                                                        |
| Ver Reports Cancelar                                                                                                    |                                                       |                                                                                                    |

Imagen de Filtros definidos en Rango de fechas y Código(s) de Transacción(es):

| DIRECCION TESORO NACION DG<br>kchicagu kchicagu (kchicagu)<br>PRUEBA - ADMINISTRATIVO<br>Última visita: 2024-05-14 09:00:42 h                                                                                                    | CPTN (13-01-01-DT)<br>Iora Colombia                                                                                                    |                                                                                                 | Ambiente: PREPRODUCCION 4<br>Versión: 12.4.4.V70 1<br>Servidor: PS-FESA30 4<br>Sesión: 4l0yadhtfrix03r015jp1x032 6 |  |
|----------------------------------------------------------------------------------------------------|----------------------------------------------------------------------------------------------------|-------------------------------------------------------------------------------------------------|----------------------------------------------------------------------------------------------------|--|
| Consulta Documentos Conta<br>Unidad Ejecutora<br>Codigo Consolidacion                                                                                                    | bles                                                                                                    | 18-01-0-07 DIRECCION TESIORO INACION DECETIN<br>922272284<br>PARAMIETINOS GENERALES DEL REPORTE |                                                                                                    |  |
| Fecha Desde           Transcrönes:           CARGNCT230 - Carge o           CARGNCT230 - And Carge o           KOT249 - Carge o           NCT249 - Carge Comprol           NCT249 - Carge Comprol           NCT249 - Carge Comprol           NCT249 - Carge Comprol           NCT249 - Carge Comprol           NCT249 - Carge Comprol           NCT249 - Carge Comprol           NCT249 - Carge Comprol | 2024-01-01<br>Improbante manual Inicial<br>ga comprobante manual Astento<br>atter Contable de Ajunta Cambo Politica<br>ante Contable de Ajunta Cambo Politica<br>ante Contable de Contable de Estimadori Contable<br>ante Contable de Contable de Estimadori Contable | Fedu Hasta (2024-01-31<br>Tanacoón                                                              |                                                                                                    |  |
| H ≪ i Página 1 de 1 i li+ H to ♥ Matriando 1-d de 3<br>Indicidad<br>(De 1a 100 Comprocerna) € Natio O<br>Ver Reports Cancelar                                                                                                    |                                                                                                    |                                                                                                 |                                                                                                    |  |
|                                                                                                    |                                                                                                    |                                                                                                 |                                                                                                    |  |
|                                                                                                    |                                                                                                    |                                                                                                 |                                                                                                    |  |

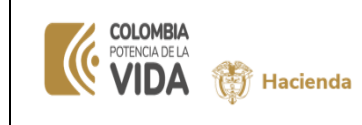

| Fecha:   | 4-06-2024 |
|----------|-----------|
| Versión: | V 2       |
| Página:  | 5 de 16   |

#### 4. PRESENTACION DE LOS DATOS

Una vez definidos los filtros, en la parte inferior de la misma pantalla se define la forma de ver los datos de cada comprobante a recibir como resultado del (los) filtro(s) definido(s), el sistema les sugiere el botón de Masivo, pero el usuario puede definir la opción que requiera, son excluyentes:

| ≡ | DIRECCION TESORO NACION DGCPTN (13-01-01-DT)<br>kohcagu (kohcagu)<br>PRUEBA - ADMINISTRATIVO<br>Ultima visita: 2024-05-14 08:90 42 Hora Colombia                                                                                                    |                                                                                            | Ambiente: PREPRODUCCION 44<br>Versión: 12.4.4.V70 ff<br>Servidor: PS-FESA30 /<br>Sesión: 40yadhfihc3r0l5ip1x032 (H |   |
|---|----------------------------------------------------------------------------------------------------|--------------------------------------------------------------------------------------------|----------------------------------------------------------------------------------------------------|---|
|   | Consulta Documentos Contables<br>Unicas Bentora<br>Codigo Consolitación                                                                                                    | 13-01-01-07 DRECCION TESORO NACION DOCFTN<br>922272384<br>PARAMETROS GRIEBALES DEL REPORTE |                                                                                                    | ^ |
|   | Namero Transacolón Fecha Desde Transacores                                                                                                    | Fecha Hasta                                                                                |                                                                                                    |   |
|   | CARGNCT230 - Cargo comprobante manual Inicial     CARGNCT230 - Auro Cargo comprobante manual Alcainto     NoT240 - Cargo Comprobante Contable Manual     NoT280 - Cargo Comprobante Contable de Jujete Cambio Police     NoT280 - Cargo Comprobante Contable de Cambio de Estimación Contable     NoT280 - Cargo Comprobante Contable de Cambio de Estimación Contable     NoT280 - Cargo Comprobante Contable de Cambio de Estimación Contable     NoT280 - Cargo Comprobante Contable de Cambio de Estimación Contable     NoT280 - Cargo Comprobante Contable de Cambio de Estimación Contable     NoT280 - Cargo Comprobante Contable de Cambio de Estimación Genrese |                                                                                            |                                                                                                    |   |
|   |                                                                                                    | K ≪ IPAgea 1 → K 10 V<br>NONAL<br>(De 1 = 100 Comprobance) € Mario O                       | Mostrando 1 - 8 de 8                                                                                               |   |
|   |                                                                                                    |                                                                                            |                                                                                                    |   |
|   |                                                                                                    |                                                                                            |                                                                                                    |   |
|   |                                                                                                    |                                                                                            |                                                                                                    | • |

> Dependiendo del número de comprobantes a generar, se puede definir una de las siguientes opciones:

#### • Individual (De 1 a 100 Comprobantes):

Esta opción permite generar consulta de comprobantes formato individual y en línea, el sistema dispone de 1 a 100 comprobantes contables en el mismo archivo (1 por cada hoja). Si los comprobantes del filtro superan los 100 comprobantes, el sistema solo pinta los primeros 100.

• Masivo:

Esta opción permite generar consulta de comprobantes en formato masivo, es asíncrono, envía mensaje que el archivo se generara y le indica la ruta donde consultar el archivo. Para este filtro los datos de los comprobantes se disponen en filas por cada código y cada auxiliar contables, varias filas integran los datos de un comprobante. Los datos en el Excel puedes ser analizados, sub -totalizados por sumas de las columnas Debe/Haber, por filtros de textos y otras herramientas que brinda el Excel.

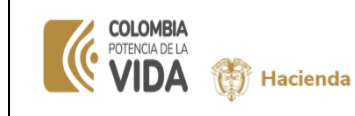

### 4.1. GENERACIÓN DE CONSULTA DE COMPROBANTES CONTABLES MANUALES EN FORMATO INDIVIDUAL (DE 1 A 100 COMPROBANTES)

# 4.1.1 Generación de consulta de comprobantes contables manuales en formato individual con filtro Número de Transacción" o "Código de Transacción"

Si el usuario conoce el "Número de transacción" ingresar en el filtro "Número de transacción" uno o varios números separados por coma, y el rango de fechas en la parte inferior de la pantalla el usuario debe seleccionar la opción "Individual" y dar clic en "Ver reporte"

Es importante resaltar en la lectura de los datos registrados que:

- Si en el filtro se definió datos en el campo "Número de Transacción", tener en cuenta:
   Si el estado distinto a Aprobado En el campo "Número de transacción", equivale al número que asignó el sistema al proceso de crear un comprobante manual.
- Si el comprobante está aprobado, debe ser el número definido en el momento de la aprobación, el cual fue informado en mensaje en pantalla al momento de su aprobación.

| SEHADO DE LA REPUBLICA (01-01-01)<br>kchicagu kchicagu (chicagu)<br>PRUBEA - ADMIRISTRATIVO<br>Última visita: 2024-05-14 09 28 21 Hora Colombia                                                                                                    |                                                | Ambiente: PREPRODUCCION<br>Versión: 12.4.4.V70<br>Servidor: PS-FESA30<br>Sesión: d3jnh5cem/frwqdcsyc0sd3 |
|----------------------------------------------------------------------------------------------------|------------------------------------------------|----------------------------------------------------------------------------------------------------|
| Consulta Documentos Contables                                                                                                    | (HOHO) SENADO DE LA REPUBLICA                  |                                                                                                    |
| Codigo Consolidadon                                                                                                    |                                                |                                                                                                    |
| Número Transacción         [51:37:38:71:24:25:105:119           Fecha Desde         2024-01:01                                                                                                    | Fecha Hasta 2024-01-31                         |                                                                                                    |
| CARGNOT130 - Curge comprobante manual hickl     CARGNOT130 - Aurge comprobante manual Advento     CARGNOT130 - A.A Curge comprobante Contable Manual     NOT240 - Crear Comprobante Contable Advento Cambo Advento     NOT2540 - Crear Comprobante Contable Advento Advento Ad | Tisanasooki                                    |                                                                                                    |
|                                                                                                    | N 44   Página 1 de 1   10 M 10 M<br>Indi Idual | Mostrando 1 - 8 de 8                                                                                     |
|                                                                                                    |                                                | Ver Reporte Cancelar                                                                                     |
|                                                                                                    |                                                |                                                                                                    |
|                                                                                                    |                                                |                                                                                                    |
|                                                                                                    |                                                |                                                                                                    |
|                                                                                                    |                                                |                                                                                                    |

Generación de consulta de comprobantes contables manuales en formato individual con filtro código de transacción "Código de Transacción" uno o varios números separados por coma, y el rango de fechas en la parte inferior de la pantalla el usuario debe seleccionar la opción "Individual" y dar clic en "Ver reporte"

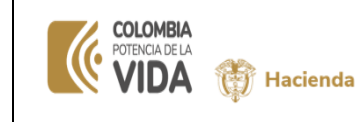

| Fecha:   | 4-06-2024 |
|----------|-----------|
| Versión: | V 2       |
| Página:  | 7 de 16   |

| SENADO DE LA REPUBLICA (01-01-0<br>kchicagu kchicagu (kchicagu)<br>PRUEBA - ADMINISTRATIVO<br>Última visita: 2024-05-14 09:28:21 Hor                                          | 1)<br>a Colombia                                                                                                    |                                         | SIIF                                               | Nación                                       | Ambiente: PREPRODUCCION<br>Versión: 12.4.4.V70<br>Servidor: PS-FESA30<br>Sesión: d3ijnhScemjfrvqdcsyc0ad3 | 12<br>12<br>12<br>12<br>12<br>12<br>12<br>12<br>12<br>12<br>12<br>12<br>12<br>1 |
|----------------------------------------------------------------------------------------------------|----------------------------------------------------------------------------------------------------|-----------------------------------------|----------------------------------------------------|----------------------------------------------|----------------------------------------------------------------------------------------------------|---------------------------------------------------------------------------------|
| Consulta Documentos Contabl<br>Unidad Gecutora<br>Codigo Consolidacion                                                                                                    | es                                                                                                    | PARAMETROS GEN                          | ERALES DEL REPORTE                                 | 01-01-01 SENADO DE LA REPUBLICA<br>014000000 |                                                                                                    |                                                                                 |
| Número Transacción<br>Fecha Desde<br>Transacciones:                                                                                                    | 202401-01                                                                                                    |                                         | Fecha Hasta                                        | 2024-01-31                                   |                                                                                                    |                                                                                 |
| CARGNCT230 - Carga com; CARGNCT230_A_A - Carga CARGNCT230_A_A - Carga NCT240 - Crear Comprobant NCT280 - Crear Comprobant NCT280 - Crear Comprobant NCT280 - Crear Comprobant | vokante manual inicial<br>comprobante manual Asiento<br><b>e Contable de Ajuste Cambio Politica</b><br>e Contable de Ajuste Cambio Politica |                                         | Transacción                                        |                                              |                                                                                                    |                                                                                 |
| NOT281 - Crear Comprobant                                                                                                    | e Contable de Corrección de Errores                                                                                                    | H<br>Página 1<br>In<br>(De 1 a 100 Comp | de 1   ▶ ₩ 10 ♥<br>dividual<br>obantes) ® Masivo O |                                              | Mostrando 1 - 8 de 8                                                                                      |                                                                                 |
|                                                                                                    |                                                                                                    |                                         |                                                    |                                              | Ver Reporte Cancelar                                                                                      |                                                                                 |
|                                                                                                    |                                                                                                    |                                         |                                                    |                                              |                                                                                                    |                                                                                 |
|                                                                                                    |                                                                                                    |                                         |                                                    |                                              |                                                                                                    |                                                                                 |
|                                                                                                    |                                                                                                    |                                         |                                                    |                                              |                                                                                                    |                                                                                 |

El sistema dispone nueva pantalla emergente, con los datos de la consulta

## Pantalla de la consulta de comprobantes:

El sistema visualiza que los filtros originaron 8 paginas y en cada una hay un comprobante.

| Portal3.siifnacior | al3.sifnacion.gov.co/SIIF.CUN/Forms/VisorReportes/, DanaInfo=ps-fesapre.mhpresiif.red+VisorReportes.aspx - Google Chrome                      |                                                                                                    |                                                  |                    |                       |  | ٥ | × |
|--------------------|----------------------------------------------------------------------------------------------------|----------------------------------------------------------------------------------------------------|--------------------------------------------------|--------------------|-----------------------|--|---|---|
| 😋 portal3.siifna   | acion.gov.co/SIIF.CU                                                                                                    | orms/VisorReportes/,DanaInfo=ps-fesapre.mhpresiif.red+VisorReportes.aspx                                                                            |                                                  |                    |                       |  |   |   |
|                    | de 8                                                                                                    | ÞI Ů € 100%                                                                                                    | ▼ 8 - 6                                          | Buscar   Siguiente |                       |  |   |   |
| CONSULTA D         | DOCUMENTOS CONTABI                                                                                                    | LES Usuaris Solicitans: kohicagu<br>Unidad Ejeodara 0-0-0-0<br>oSuburidad Bjecutora<br>Solicitania:<br>Piecha y Hora Sistema: 2024-05-14 8-41:33 Ab | Kohicagu kohicagu<br>SENADO DE LA REPUBLICA<br>A |                    |                       |  |   | I |
|                    |                                                                                                    |                                                                                                    | Reporte Comprobante Contable                     |                    |                       |  |   |   |
| Entidad Contable   | Pública                                                                                                    | 14000000 - SENADO DE LA REPUBLICA                                                                                                    |                                                  |                    |                       |  |   |   |
| PCI                |                                                                                                    | 01-01-01 SENADO DE LA REPUBLICA                                                                                                    |                                                  |                    |                       |  |   |   |
| Fecha Registro     |                                                                                                    | 2024-01-31                                                                                                    |                                                  |                    |                       |  |   |   |
| ID Comprobante C   | Contable                                                                                                    | 5345648                                                                                                    |                                                  |                    |                       |  |   |   |
| Número Transacci   | ión                                                                                                    | 61                                                                                                    |                                                  |                    |                       |  |   |   |
| Consecutivo Libro  | o Diario                                                                                                    | 4249                                                                                                    |                                                  |                    |                       |  |   |   |
| Tipo Registro      |                                                                                                    | Reconocimiento de Pasivos previo a la Ejecu                                                                                                    | ición Presupuestal del Gasto                     |                    |                       |  |   |   |
| Tipo de Comproba   | ante                                                                                                    | Manual                                                                                                    |                                                  |                    |                       |  |   |   |
| Tipo Documento F   | Fuente                                                                                                    | NCT240                                                                                                    |                                                  |                    |                       |  |   |   |
| Registro Doc. Fue  | ente                                                                                                    | COMPROBANTE CONTABLE                                                                                                    |                                                  |                    |                       |  |   |   |
| No. Documento Fi   | uente                                                                                                    |                                                                                                    |                                                  |                    |                       |  |   |   |
| Estado             |                                                                                                    | Aprobado                                                                                                    |                                                  |                    |                       |  |   |   |
| Usuario Elaboró    |                                                                                                    | LEIDY ELIZABETH RIASCOS MENA                                                                                                    |                                                  | Fecha Elaboración: | 2024-03-21 7:51:36 PM |  |   |   |
| Usuario Aprobó/R   | lechazo                                                                                                    | DIANA MARCELA RIOS DIAZ                                                                                                    |                                                  | Fecha Aprob/Rech:  | 2024-03-22            |  |   |   |
| Ajuste Retroactive | 0                                                                                                    | NO                                                                                                    |                                                  |                    |                       |  |   |   |
| ID Documento Co    | ntable                                                                                                    | 143219079                                                                                                    |                                                  |                    |                       |  |   |   |
| Descripcion        | Se realiza ajuste de reclasificacion a la cuenta de pasivo correspondiente, de acuerdo a los soportes de la obligación presupuestal No. 54124 |                                                                                                    |                                                  |                    |                       |  |   |   |
| Códigos Contable   | :\$                                                                                                    |                                                                                                    |                                                  |                    |                       |  |   |   |
| Código             |                                                                                                    | Descripción                                                                                                    | Debe                                             | Haber              |                       |  |   |   |
| 249051001          | Servicios públicos                                                                                                    | 5,760,317.00 0.00                                                                                                    |                                                  |                    |                       |  |   |   |
| 249055001          | Servicios                                                                                                    |                                                                                                    | 0.00                                             | 5,760,317          | 7.00                  |  |   |   |
|                    |                                                                                                    | Sumatoria                                                                                                    | 5,760,317.00                                     | 5,760,317          | 7.00                  |  |   |   |
| L                  |                                                                                                    |                                                                                                    |                                                  |                    |                       |  |   | _ |
|                    |                                                                                                    |                                                                                                    |                                                  |                    |                       |  |   | * |

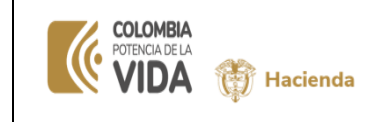

| Fecha:   | 4-06-2024 |
|----------|-----------|
| Versión: | V 2       |
| Página:  | 8 de 16   |

#### En la cabecera de la consulta se encontrarán los siguientes iconos.

El usuario puede visualizar datos de los comprobantes dando clic en las fechas hacia la derecha o izquierda, en cada página encontrará un comprobante:

| Id | < 2 de 100 > ▷                                                                                                    |
|----|----------------------------------------------------------------------------------------------------|
|    | Página siguiente<br>Ultima Página<br>Página anterior<br>Primera Página<br>Indica el número de página que esta viendo el usuario en pantalla<br>Menú de exportación, dispone lista despegable de los formatos disponibles para exportación |
|    |                                                                                                    |

Se exporta archivo, se recomienda para mejor análisis que sea en Excel

| portal3.siifnacio | on.gov.co/SIIF.CUN/F                                                                                                    | orms/Vis | orReport                                | es/,Dana                    | Info=ps-fesapre.mh       | presiif.red+Viso    | Reportes                | aspx - Go  | ogle Chrome                               |            |                  | - | ٥ | > |
|-------------------|----------------------------------------------------------------------------------------------------|----------|-----------------------------------------|-----------------------------|--------------------------|---------------------|-------------------------|------------|-------------------------------------------|------------|------------------|---|---|---|
| portal3.siifn     | portal 3.sii fnacion.gov.co/SIIF.CUN/Forms/VisorReportes/.DanaInfo=ps-fesapre.mhpresiif.red+VisorReportes.aspx and the state of the state of the s |          |                                         |                             |                          |                     |                         |            |                                           | 0          |                  |   |   |   |
| ⊲ < [             | 1 de 8 📏                                                                                                    | Þ١       | Ö                                       | ©                           | 100%                     | •                   | ₿                       |            | Buscar   Siguiente                        |            |                  |   |   |   |
|                   |                                                                                                    |          |                                         |                             |                          | Word                |                         |            |                                           |            |                  |   |   | Ì |
| CONSULTA          | DOCUMENTOS CONT                                                                                                    | ABLES    | Usuario<br>Unidad<br>oSubun<br>Solicita | Ejecutora<br>Idad Ejecutori | kchicagu k<br>01-01-01 8 | senado Excel        |                         |            |                                           |            |                  |   |   |   |
|                   |                                                                                                    |          | Fecha y                                 | y Hora Sistem               | a: 2024-05-14 9:41:33 AM | PowerPo             | int Exc                 | el         |                                           |            |                  |   |   |   |
|                   |                                                                                                    |          |                                         |                             |                          | Repo                |                         |            |                                           |            |                  |   |   | ł |
| Entidad Contable  | e Pública                                                                                                    | 140      | 00000 - SE                              | ENADO DI                    | E LA REPUBLICA           |                     |                         |            |                                           |            |                  |   |   | ł |
| PCI               |                                                                                                    | 01-0     | 01-01 SEN                               | IADO DE                     | LA REPUBLICA             | Archivo             | TIFF                    |            |                                           |            |                  |   |   | 1 |
| Fecha Registro    |                                                                                                    | 202      | 4-01-31                                 |                             |                          |                     |                         |            |                                           |            |                  |   |   | l |
| ID Comprobante    | Contable                                                                                                    | 534      | 5345648                                 |                             | MHTML                    | MHTML (archivo web) |                         |            |                                           |            |                  |   | l |   |
| Número Transaco   | ción                                                                                                    | 61       | -                                       |                             |                          |                     |                         |            |                                           |            |                  |   |   | l |
| Consecutivo Libr  | ro Diario                                                                                                    | 424      | 9                                       |                             |                          | CSV (del            | CSV (delimitado por com |            |                                           |            |                  |   |   |   |
| Tipo Registro     |                                                                                                    | Rec      | onocimien                               | to de Pasi                  | vos previo a la Ejecuo   | tión Pr             | -                       |            |                                           |            |                  |   |   |   |
| Tipo de Comprol:  | bante                                                                                                    | Mar      | iual                                    |                             |                          | Archivo 3           | Archivo XML con datos d |            |                                           |            |                  |   |   |   |
| Tipo Documento    | Fuente                                                                                                    | NC       | F240                                    |                             |                          |                     |                         |            |                                           |            |                  |   |   |   |
| Registro Doc. Fu  | iente                                                                                                    | CO       | MPROBAN                                 | ITE CONT                    | ABLE                     | Fuente d            | e datos                 |            |                                           |            |                  |   |   |   |
| No. Documento F   | Fuente                                                                                                    |          |                                         |                             |                          |                     |                         |            |                                           |            |                  |   |   |   |
| Estado            |                                                                                                    | Apr      | obado                                   |                             |                          |                     |                         |            |                                           |            |                  |   |   |   |
| Usuario Elaboró   |                                                                                                    | LEII     | DY ELIZAB                               | BETH RIA                    | SCOS MENA                |                     |                         |            | Fecha Elaboración:                        | 2024-      | 03-21 7:51:36 PM |   |   |   |
| Jsuario Aprobó/   | Rechazo                                                                                                    | DIA      | NA MARC                                 | ELA RIO                     | S DIAZ                   |                     |                         |            | Fecha Aprob/Rech:                         | 2024-      | 03-22            |   |   |   |
| Ajuste Retroactiv | vo                                                                                                    | NO       |                                         |                             |                          |                     |                         |            |                                           |            |                  |   |   |   |
| D Documento Co    | ontable                                                                                                    | 143      | 219079                                  |                             |                          |                     |                         |            |                                           |            |                  |   |   |   |
| Descripcion       |                                                                                                    | Sei      | ealiza ajus                             | ste de recl                 | asificacion a la cuenta  | i de pasivo corres  | ondiente,               | de acuerd  | o a los soportes de la obligación presupu | iestal No. | . 54124          |   |   |   |
| Códigos Contabl   | les                                                                                                    |          |                                         |                             |                          |                     |                         |            |                                           |            |                  |   |   |   |
| Código            |                                                                                                    |          | Descripció                              | ón                          |                          |                     | Debe                    |            | Haber                                     |            |                  |   |   |   |
| 249051001         | Servicios públicos                                                                                                    |          |                                         |                             |                          |                     |                         | 5,760,317. | 10                                        | 0.00       |                  |   |   |   |
| 249055001         | Servicios                                                                                                    |          |                                         |                             |                          |                     |                         | 0.         | 0 5,760,3                                 | 17.00      |                  |   |   |   |
|                   |                                                                                                    |          |                                         |                             | Sumatoria                |                     |                         | 5,760,317. | 5,760,3                                   | 17.00      |                  |   |   |   |
| script:void(0)    |                                                                                                    |          |                                         |                             |                          |                     |                         |            |                                           | _          |                  |   |   |   |
| sample shall (a)  | hlae                                                                                                    |          |                                         |                             |                          |                     |                         |            |                                           |            | Valor            |   |   |   |

El sistema dispone en la parte inferior o superior de la pantalla, archivo descargado

|  | COLOMBIA<br>POTENCIA DE LA<br>VIDA | Ţ | Hacienda |
|--|------------------------------------|---|----------|
|--|------------------------------------|---|----------|

| Fecha:   | 4-06-2024 |
|----------|-----------|
| Versión: | V 2       |
| Página:  | 9 de 16   |

| il 🔹 YouTube 💡 Maps 🔤 Sistema Integrado d                                                                                                    | 🚾 Sistema Integrado d | 1                                         | , ,               |                                 | REP_RCON061Co                | mprobanteCont        | able          |
|----------------------------------------------------------------------------------------------------|-----------------------|-------------------------------------------|-------------------|---------------------------------|------------------------------|----------------------|---------------|
| NADO DE LA REPUBLICA (01-01-01)<br>icagu kchicagu (kchicagu)<br>UEBA - ADMINISTRATIVO                                                                    |                       |                                           |                   |                                 | (59).xlsx<br>50,7 KB • Hecho | SEIVIO               | 1. Но-ГЕОНЈО  |
| ma visita: 2024-05-14 09:28:21 Hora Colombia                                                                                                    |                       |                                           | <b>JULI</b> Nació | 1                               | 5                            | esión: d3ijnh5cemjfr | ivvqdcsyc0sd3 |
| Unidad Bjecutora                                                                                                    |                       |                                           |                   | 11-01-01 SENADO DE LA REPUBLICA |                              |                      |               |
| Codigo Consolidacion                                                                                                    |                       | PARAMETROS GENERALES D                    | iel reporte       | 014000000                       |                              |                      |               |
| Número Transacción         81.37.38,71.24.25.105.           Fecha Desde         2024-01-01                                                               | 19                    | Fecha H                                   | asta              | 2024-01-31                      |                              |                      |               |
| Transacciones:  CARGNCT230 - Carga comprobante manual inicial                                                                                            |                       | Transacción                               |                   |                                 |                              |                      |               |
| CARGNCT230_A_A - Carga comprobante manual Asiento NCT240 - Crear Comprobante Contable Manual NCT259 - Crear Comprobante Contable de Ajuste Cambio Politi | 38                    |                                           |                   |                                 |                              |                      |               |
| NCT280 - Crear Comprobante Contable de Cambio de Estimaci NCT281 - Crear Comprobante Contable de Corrección de Errore                                    | in Contable<br>Is     | N ؇   Página 1 de 1                       | ₩ H 10 V          |                                 |                              | Mostrando            | o 1 - 6 de 6  |
|                                                                                                    |                       | Individual<br>(De 1 a 100 Comprobantes) 🖲 | Masivo O          |                                 |                              |                      |               |
|                                                                                                    |                       |                                           |                   |                                 |                              | Ver Reporte          | ancelar       |

Se da clic en abrir archivo, el sistema dispone un comprobante contable en formato individual por cada hoja del libro de Excel de 1 a 100 comprobantes contables, si la consulta es superior a 100 comprobante solo le genera los primero 100 comprobantes.

Es importante tener en cuenta que en la cabecera de los comprobantes tienen dos campos con nombre: "ID Comprobante Contable" y "ID Documento Contable":

- "ID Comprobante Contable" ubicado en la fila 4, visualizara el id definido en el proceso de creación de mismo y ello garantiza poder visualizar los datos históricos del usuario.
- El "ID Documento Contable" ubicado en la fila 16, visualizara el id comprobante contable que le asigno el sistema en el momento de su aprobación y que afecto libros contables. si esta vació el campo significa que el comprobante no está en estado aprobado (elaborado/verificado) y por efecto aún no ha afectado libros.

Imagen de datos del comprobante en estado diferente a aprobado:

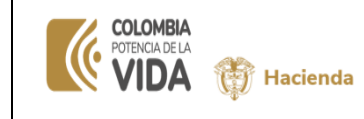

| Fecha:   | 4-06-2024 |
|----------|-----------|
| Versión: | V 2       |
| Página:  | 10 de 16  |

| portal3.siifnacion.          | gov.co/SIIF.CUN/Fon  | ns/VisorReportes/,DanaInfo                                                            | =ps-fesapre.ml                                               | npresiif.red+VisorR                         | eportes.aspx - Goo | igle Chrome        |                        | - | D | _ ` |
|------------------------------|----------------------|---------------------------------------------------------------------------------------|--------------------------------------------------------------|---------------------------------------------|--------------------|--------------------|------------------------|---|---|-----|
| portal3.siifnad              | cion.gov.co/SIIF.Cl  | IN/Forms/VisorReporte                                                                 | s/,DanaInfo=                                                 | ps-fesapre.mhpr                             | esiif.red+VisorR   | eportes.aspx       |                        |   | Q |     |
| ⊲ < 1                        | de 1 >               | ⊳I Ü ©                                                                                | 100%                                                         | ♥ 🗟 ∨                                       | 8                  | Buscar   Siguiente |                        |   |   |     |
| CONSULTA DO                  | DCUMENTOS CONTAE     | LES Usuario Solicitante:<br>Unidad Ejecutora<br>Solicitante:<br>Fecha y Hora Sistema: | kchicagu<br>01-01-01<br>2024-05-14 0-51:58 AM                | kchicegu kchicegu<br>SENADO DE LA REPUBLICA |                    |                    |                        |   |   |     |
|                              |                      |                                                                                       |                                                              | Reporte Comproba                            | ante Contable      |                    |                        |   |   | 1   |
| ntidad Contable P            | ública               | 14000000 - SENADO DE L/                                                               | A REPUBLICA                                                  |                                             |                    |                    |                        |   |   | 1   |
| сі                           |                      | 01-01-01 SENADO DE LA                                                                 | REPUBLICA                                                    |                                             |                    |                    |                        | - |   | 1   |
| cha Registro                 |                      | 2024-03-01                                                                            | <b>-</b>                                                     |                                             |                    |                    |                        |   |   | 1   |
| Comprobante Co               | ontable              | 5389089                                                                               |                                                              |                                             |                    |                    |                        |   |   |     |
| úmero Transacció             | Śn                   | 287                                                                                   |                                                              |                                             |                    |                    |                        |   |   |     |
| onsecutivo Libro             | Diario               | 0                                                                                     |                                                              |                                             |                    |                    |                        |   |   |     |
| ipo Registro                 |                      | Reconocimiento y baja de b                                                            | Reconocimiento y baja de bienes en cuentas de orden deudoras |                                             |                    |                    |                        |   |   |     |
| ipo de Comproba              | nte                  | Manual                                                                                | Vanual                                                       |                                             |                    |                    |                        |   |   |     |
| ipo Documento Fi             | Jente                | NCT240                                                                                | ICT240                                                       |                                             |                    |                    |                        |   |   |     |
| egistro Doc. Fuer            | te                   | COMPROBANTE CONTAB                                                                    | LE                                                           |                                             |                    |                    |                        |   |   |     |
| <del>o. Documento Fu</del>   | ente                 |                                                                                       |                                                              |                                             |                    |                    |                        |   |   |     |
| stado                        |                      | Elaborado                                                                             |                                                              |                                             |                    |                    |                        |   |   |     |
| suario Elaboro               |                      | DIANA MARCELA RIOS L                                                                  | JAZ                                                          |                                             |                    | Fecha Elaboración: | 2024-04-22 11:47:53 AM |   |   |     |
| Isuario Aprobó/Re            | chazo                |                                                                                       |                                                              |                                             |                    | Fecha Aprob/Rech:  |                        |   |   |     |
| <del>juste Retroactivo</del> |                      | NO                                                                                    | -                                                            |                                             |                    |                    |                        |   |   |     |
| D Documento Con              | table                |                                                                                       |                                                              |                                             |                    |                    |                        |   |   |     |
| Descripcion                  |                      |                                                                                       | -                                                            |                                             |                    |                    |                        |   |   |     |
| Códigos Contables            |                      |                                                                                       |                                                              |                                             |                    |                    |                        | 7 |   |     |
| Código                       |                      | Descripción                                                                           |                                                              | De                                          | ebe                | Haber              |                        |   |   |     |
| 39090001                     | Otras cuentas deudor | is de control                                                                         |                                                              |                                             | 0.00               | 1,082,49           | 9.00                   |   |   |     |
| 91590090                     | Otras cuentas deudor | is de control                                                                         |                                                              |                                             | 1,082,499.00       |                    | 0.00                   |   |   |     |
|                              |                      |                                                                                       | Sumatoria                                                    |                                             | 1,082,499.00       | 1,082,49           | 9.00                   |   |   |     |
|                              |                      |                                                                                       |                                                              |                                             |                    |                    | I.                     |   |   |     |
| uxiliares Contable           | 18                   |                                                                                       |                                                              |                                             |                    |                    | Valor                  |   |   |     |

Imagen de datos del comprobante en estado aprobado:

| portal3.siifnacion.gov.co/SIIF.CUN/Form                  | ns/VisorReportes/,DanaInfo=ps-fesapre.mhpresiif.red+VisorReportes.aspx - Google Chrome                                                                                                    | – a ×   |  |  |  |  |  |  |
|----------------------------------------------------------|----------------------------------------------------------------------------------------------------|---------|--|--|--|--|--|--|
| portal3.siifnacion.gov.co/SIIF.CL                        | $\label{eq:interm} N/Forms/V is or Reportes. a spx and intermediate the second state of the second state of the second state $ | ବ୍      |  |  |  |  |  |  |
| $  \triangleleft \rangle \langle 1 \rangle de 1 \rangle$ | ▷I 🖒 ⓒ 100% V 🖶 🗸 🖨 Buscar   Siguiente                                                                                                    |         |  |  |  |  |  |  |
| CONSULTA DOCUMENTOS CONTAB                               | LES Unuro Boldunia: Kotuagu Kotuagu<br>Unuest figuiosa<br>Holde 19 (14) BARNOO DE LA REPARTICA<br>BOLDENIA:<br>France 19 (Inc. Barner: 2024/05 (H 53.67) AM                                                                                                    |         |  |  |  |  |  |  |
|                                                          | Reporte Comprobante Contable                                                                                                    |         |  |  |  |  |  |  |
| Entidad Contable Pública                                 | 14000000 - SENADO DE LA REPUBLICA                                                                                                    |         |  |  |  |  |  |  |
| PCI                                                      | 01-01-01 SENADO DE LA REPUBLICA                                                                                                    |         |  |  |  |  |  |  |
| Fecha Registro                                           | 2024-01-20                                                                                                    |         |  |  |  |  |  |  |
| ID Comprobante Contable                                  | 5350581                                                                                                    |         |  |  |  |  |  |  |
| Número transacción                                       | 110                                                                                                    |         |  |  |  |  |  |  |
| Consecutivo Libro Diario                                 | 4358                                                                                                    |         |  |  |  |  |  |  |
| Tipo Registro                                            | stes de recaudos a favor de terceros                                                                                                    |         |  |  |  |  |  |  |
| Tipo de Comprobante                                      | Manual                                                                                                    | snual   |  |  |  |  |  |  |
| Tipo Documento Fuente                                    | NGT240                                                                                                    | CT240   |  |  |  |  |  |  |
| Registro Doc. Fuente                                     | COMPROBANTE CONTABLE                                                                                                    |         |  |  |  |  |  |  |
| No. Documento Fuente                                     |                                                                                                    |         |  |  |  |  |  |  |
| Estado                                                   | Aprobado                                                                                                    |         |  |  |  |  |  |  |
| Usuario Elaboro                                          | David Marcella Rios Dia2 Fecha Elaboración: 2024-03-28 10-4/-41 PI                                                                                                    |         |  |  |  |  |  |  |
| Usuario Aprobo/Rechazo                                   | DIANA MARCELA RIOS DIAZ Fecha AprobiRech: 2024-03-26                                                                                                    |         |  |  |  |  |  |  |
| Apuete Hetropotive                                       | 4400000                                                                                                    |         |  |  |  |  |  |  |
| ID Documento Contable                                    | 193220203                                                                                                    | 3226/85 |  |  |  |  |  |  |
| Descripcion                                              | Per tragière spor de l'occessmentacion de la «nuacion de recessio des ingresso resupersaises nu .«Acc.) realizado por el modulo de ingreso si in facción, processo<br>realizado inclamiente en la vigencia 2023 y la anulación registrada en el año 2024 El cual corresponde al DRXC No. 5441823, de pagos de incapacidades (DRH-CS-CV15-<br>1735).                                                                                                    |         |  |  |  |  |  |  |
| Códigos Contables                                        |                                                                                                    |         |  |  |  |  |  |  |
| Código                                                   | Descripción Debe Haber                                                                                                    |         |  |  |  |  |  |  |
| 138426001 Pago por cuenta de ter                         | rceros 59,607.00 0.00                                                                                                    |         |  |  |  |  |  |  |
| 572080 Recaudos                                          | 0.00 59,607.00                                                                                                    |         |  |  |  |  |  |  |
|                                                          | Sumatoria 59,607.00 59,607.00                                                                                                    |         |  |  |  |  |  |  |
| Auxiliares Contables                                     | Vi                                                                                                    | or      |  |  |  |  |  |  |

Se procede a exportar el archivo de comprobantes:

Se define el formato de Excel:

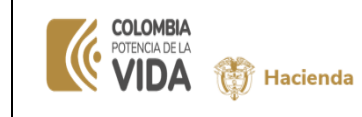

| Fecha:   | 4-06-2024 |
|----------|-----------|
| Versión: | V 2       |
| Página:  | 11 de 16  |

| portal2 cijfpa      | sion gov co/SILE (L | IN/Forms (VisorPoportos / Dopalato                                                                                                    | ns facanza mhorasiif rad+Visar                               | Papartas aspy                                |                       |  |
|---------------------|---------------------|----------------------------------------------------------------------------------------------------|--------------------------------------------------------------|----------------------------------------------|-----------------------|--|
| portais.sinnat      | cion.gov.co/siir.cc | inv/Points/visorkeportes/, Dananno                                                                                                    | -ps-resapre.impresimied+visor                                | Reportes.aspx                                |                       |  |
| d < 1               | de 36 >             | ÞI Č) € 100%                                                                                                    | • • •                                                        | Buscar   Siguiente                           |                       |  |
| CONSULTA DO         | DCUMENTOS CONTAB    | LES Usuario Solicitante: Activagu<br>Unidad Ejectura 0-1-0-1<br>oSubulidad Ejectura<br>Solicitante:<br>Fenta y hora Sistema: 2024-05-14 10.0022 | Mord<br>kriticagu k<br>SENADO C<br>Excel<br>AM<br>PowerPoint |                                              |                       |  |
|                     |                     |                                                                                                    | Repor                                                        |                                              |                       |  |
|                     |                     |                                                                                                    | PDF                                                          |                                              |                       |  |
| Intidad Contable P  | ublica              | 14000000 - SENADO DE LA REPUBLICA                                                                                                    |                                                              |                                              |                       |  |
|                     |                     | 01-01-01 SENADO DE LA REPUBLICA                                                                                                    | Archivo TIFF                                                 |                                              |                       |  |
| echa Registro       |                     | 2024-01-31                                                                                                    |                                                              |                                              |                       |  |
| D Comprobante Co    | ontable             | 5345648                                                                                                    | MHTML (archivo web)                                          |                                              |                       |  |
| lúmero Transacció   | ón                  | 61                                                                                                    |                                                              |                                              |                       |  |
| consecutivo Libro   | Diario              | 4249                                                                                                    | CSV (delimitado por com                                      |                                              |                       |  |
| ipo Registro        |                     | Reconocimiento de Pasivos previo a la Ejer                                                                                                    | ución Pre                                                    |                                              |                       |  |
| ipo de Comprobal    | nte                 | Manual                                                                                                    | Archivo XML con datos d                                      |                                              |                       |  |
| Ipo Documento Fu    | to                  | COMPROPANTE CONTARLE                                                                                                    | Evente de dater                                              |                                              |                       |  |
| legistro Doc. r den | ente                | COMPROBANTE CONTABLE                                                                                                    | T dente de datos                                             |                                              |                       |  |
| Fetado              |                     | Anrohado                                                                                                    |                                                              |                                              |                       |  |
| leusrio Elsboró     |                     | LEIDY ELIZABETH RIASCOS MENA                                                                                                    |                                                              | Facha Flaboración:                           | 2024.03.21 7:51:36 PM |  |
| Isuario Anrobó/Re   | chazo               | DIANA MARCELA RIOS DIAZ                                                                                                    |                                                              | Fecha Aprob/Recht                            | 2024.03.22            |  |
| Aiuste Retroactivo  |                     | NO                                                                                                    |                                                              | i cona Aprobitación                          |                       |  |
| D Documento Con     | table               | 143219079                                                                                                    |                                                              |                                              |                       |  |
| Descripcion         |                     | Se realiza ajuste de reclasificacion a la cue                                                                                                   | ta de pasivo correspondiente, de acuerd                      | lo a los soportes de la obligación presupues | tal No. 54124         |  |
| Códigos Contables   |                     |                                                                                                    |                                                              |                                              |                       |  |
| Código              |                     | Descripción                                                                                                    | Debe                                                         | Haber                                        |                       |  |
| 49051001            | Servicios públicos  |                                                                                                    | 5,760,317.                                                   | 00 0                                         | .00                   |  |
| :49055001           | Servicios           | Sumatori                                                                                                    | 0.<br>5,760,317.                                             | 00 5,760,317<br>00 5,760,317                 | .00                   |  |
|                     |                     |                                                                                                    | 1                                                            | 1                                            |                       |  |

Vista desde el Excel:

| 日                | ÷ - ې - ¢                                                          | REP_RCON061ComprobanteContable (60) - Excel (Error de activación de productos)                                                                                                    | E ·                                    | - 8 ×                    |
|------------------|--------------------------------------------------------------------|----------------------------------------------------------------------------------------------------|----------------------------------------|--------------------------|
| Archi            | vo Inicio Insertar Diseño de pá                                    | gina Fórmulas Datos Revisar Vista Desarrollador 🛛 ¿Qué desea hacer?                                                                                                    | Iniciar sesió                          | on & Compartir           |
| Pega             | $\begin{array}{c c} & & \\ & & \\ & & \\ & & \\ & & \\ & \\ & \\ $ | A*     =     >     >     Image: Application of the product of the product of the produc | Ordenar y<br>filtrar v se<br>Modificar | Buscar y<br>eleccionar * |
| A1               | ▼ : × √ fx                                                         |                                                                                                    |                                        | ^                        |
| 4 A              | C D E F G                                                          | (I) K L N O Q R S U V W) AC AA                                                                                                    | AG AH                                  | AI A                     |
| 4<br>5<br>6<br>7 | CONSULTA DOCUMENTOS CONTABLE                                       | S Usovio Solicitaria: kaleoga kaleoga kaleoga kaleoga<br>Ukalad Epotron Ro-IN-01 SEMADO DE LA REPUBLICA<br>abatada Franzon<br>Francy Horn Silanas: 2024-05-18 1030-04 AM                                                                                                    |                                        |                          |
| 9                |                                                                    | Reporte Comprobante Contable                                                                                                    |                                        |                          |
| 11               | Entidad Contable Pública                                           | 14000000 - SENADO DE LA REPUBLICA                                                                                                    |                                        |                          |
| 12               | PCI                                                                | 01-01-01 SENADO DE LA REPUBLICA                                                                                                    |                                        |                          |
| 13               | Fecha Registro                                                     | 2024-01-31                                                                                                    |                                        |                          |
| 14               | ID Comprobante Contable                                            | 5345648                                                                                                    |                                        |                          |
| 15               | Número Transacción                                                 | 61                                                                                                    |                                        |                          |
| 16               | Consecutivo Libro Diario                                           | 4249                                                                                                    |                                        |                          |
| 17               | Tipo Registro                                                      | Reconocimiento de Pasivos previo a la Ejecución Presupuestal del Gasto                                                                                                    |                                        |                          |
| 18               | Tipo de Comprobante                                                | Manual                                                                                                    |                                        |                          |
| 19               | Tipo Documento Fuente                                              | NCT240                                                                                                    |                                        |                          |
| 20               | Registro Doc. Fuente                                               | COMPROBANTE CONTABLE                                                                                                    |                                        |                          |
| 21               | No. Documento Fuente                                               |                                                                                                    |                                        |                          |
| 22               | Estado                                                             | Aprobado                                                                                                    |                                        |                          |
| 23               | Usuario Elaboró                                                    | LEDY ELIZABETH RIASCOS MENA Fecha Elaboración: 2024-03-21 7:51:36 PM                                                                                                    |                                        |                          |
| 24               | Usuario Aprobó/Rechazo                                             | DIANA MARCELA RIOS DIAZ Fecha Aprob/Rech: 2024-03-22                                                                                                    |                                        |                          |
| 25               | Aiuste Retroactivo                                                 | NO                                                                                                    |                                        |                          |
| 4                | <ul> <li>Hoja1 Hoja2 Hoja3</li> </ul>                              | Hoja4   Hoja5   Hoja6   Hoja7   Hoja8   Hoja9   Hoja10   Hoja1 (+) : [ 4                                                                                                    |                                        | Þ                        |
| Listo            | 2                                                                  |                                                                                                    | E                                      | + 85%                    |

## 4.2. GENERACIÓN DE CONSULTA DE COMPROBANTES CONTABLES MANUALES EN FORMATO MASIVO

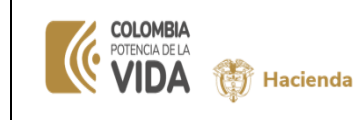

| Fecha:   | 4-06-2024 |
|----------|-----------|
| Versión: | V 2       |
| Página:  | 12 de 16  |

#### 4.2.1 Generación de consulta de comprobantes contables manuales en formato masivo con filtro "Número de transacción" o "Código de transacción"

Ingresar en el filtro "Número de transacción" uno o varios números de los documentos contables separados por coma, para este filtro es obligatorio que se defina el rango de fechas correspondiente a la fecha de registro del comprobante contable y seleccionar en la parte inferior de la pantalla la opción "Masivo" y dar clic en "Ver reporte"

| ulta Documentos Contal  | bles                                          |                                      |                      |
|-------------------------|-----------------------------------------------|--------------------------------------|----------------------|
| Jnidad Ejecutora        |                                               | 01-01-01 SENADO DE LA REPUBLICA      |                      |
| Codigo Consolidacion    |                                               | 014000000                            |                      |
|                         |                                               | PARAMETROS GENERALES DEL REPORTE     |                      |
| Número Transacción      | 61,37,37,37,24,25,105                         |                                      |                      |
| Fecha Desde             | 2024-01-01                                    | Fecha Hasta 2024-01-31               |                      |
| fransacciones:          |                                               |                                      |                      |
| CARGNCT230 - Carpa cor  | norobante manual inicial                      | Transacción                          |                      |
| CARGNCT230_A_A - Carg   | a comprobante manual Asiento                  |                                      |                      |
| NCT240 - Crear Comproba | nte Contable Manual                           |                                      |                      |
| NCT259 - Crear Comproba | nte Contable de Ajuste Cambio Política        |                                      |                      |
| NCT280 - Crear Comproba | nte Contable de Cambio de Estimación Contable |                                      |                      |
| NCT281 - Crear Comproba | nte Contable de Corrección de Errores         |                                      |                      |
|                         |                                               | H H Página 1 de 1 H H 10 🗸           | Mostrando 1 - 6 de 6 |
|                         |                                               | (De 1 a 100 Comprobentes) O Masivo 🖲 |                      |

Para el filtro "Código de transacción": definir el rango de fechas (Fecha Desde y Fecha Hasta) en formato año/mes/día, ambas deben estar incluidas en el mismo periodo contable, seleccionar de la lista de transacciones uno, varios o todos los códigos de la transacción(es) fuente de los comprobantes contables, seleccionar en la parte inferior de la pantalla la opción "Masivo" y dar clic en "Ver reporte"

| ulta Documentos Contables                                                                                                    | Seriou: adhupadeulendocelon                                                                                                    |
|----------------------------------------------------------------------------------------------------|----------------------------------------------------------------------------------------------------|
| Jnidad Ejecutora                                                                                                    | 01-01-01 SENADO DE LA REPUBLICA                                                                                                    |
| Jodigo Consolidacion                                                                                                    | 01400000<br>DRIDAMETRO & GENERAL ER DEL DEPORTE                                                                                                    |
|                                                                                                    |                                                                                                    |
| Número Transacción                                                                                                    | Fecha Hasta (1907 A 1 1 1                                                                                                    |
| Tansacciones                                                                                                    | 20280101                                                                                                    |
| CARCENCTION Course exceedences manual initial                                                                                                   | 1787580000                                                                                                    |
| CARGNC1200 - Carga comproame manual mical     CARGNCT230 - A Carga comprobante manual Asiento     CARGNCT230 - Carga comprobante manual Asiento | V                                                                                                    |
| NOT259 - Crear Comprobarte Contable Manual     NOT259 - Crear Comprobarte Contable de Ajuste Cambio Política                                    |                                                                                                    |
| VCT280 - Crear Comprobante Contable de Cambio de Estimación Contable                                                                            |                                                                                                    |
| NCT281 - Crear Comprobante Contable de Corrección de Errores                                                                                    | N - 91 Page 1 - 00 1 - 00 - 1 - 10 - 11 - 10 - 11 - 10 - 10 - |
|                                                                                                    | indi/dui                                                                                                    |

El sistema remite notificación indicando que al correo electrónico será enviado mensaje en el momento que el archivo se encuentre generado

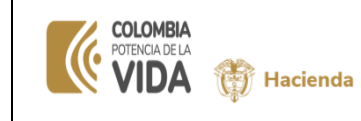

| Fecha:   | 4-06-2024 |
|----------|-----------|
| Versión: | V 2       |
| Página:  | 13 de 16  |

| SENADO DE LA REPUBLICA (01-01-0<br>kchicagu kchicagu (kchicagu)<br>PRUEBA - ADMINISTRATIVO<br>Última visita: 2024-05-14 09:28:21 Hord                                                                                                    | 1)<br>a Colombia                                                                                                    |                                                                                                    | SIF                                                                                                    |                                              | Ambiente: PREPRODUCCION<br>Versión: 12.4.4 V70<br>Servidor: PS-FESA30<br>Sesión: d3jnh5cemjfrvqdcsyc0ed3 | ∰<br>血<br>₽<br>0+ |
|----------------------------------------------------------------------------------------------------|----------------------------------------------------------------------------------------------------|----------------------------------------------------------------------------------------------------|----------------------------------------------------------------------------------------------------|----------------------------------------------|----------------------------------------------------------------------------------------------------|-------------------|
| Consulta Documentos Contable<br>Unidad Ejecutora<br>Codigo Consolidación                                                                                                    | 6                                                                                                    | PARAMETROS GENERALES                                                                                                    | Del Reporte                                                                                                    | 01-01-01 SENADO DE LA REPUBLICA<br>014000000 |                                                                                                    |                   |
| Número Transacción<br>Fecha Desde                                                                                                    | 81.37.37.37.24.25.105<br>2024-01-01                                                                                                    | Fecha                                                                                                    | Hasta                                                                                                    | 2024-01-31                                   |                                                                                                    |                   |
| CARRINETIZO - Cargo como     GARRINETIZO _ A. Cargo     InCTAN - Cara - Compositor     InCTAN - Cara - Compositor     InCTAN - Cara - Compositor     InCTAN - Cara - Compositor     InCTAN - Cara - Compositor     InCTAN - Cara - Compositor     InCTAN - Cara - Compositor | robate matual Alato<br>composibate matual Alatoto<br>E constale davall<br>e Constale de Alatot Contrôle Púlitica<br>e Constale de Contrôle de Estimadon Constale<br>e Constale de Consolón de Errons | Notificación<br>En su come electrón<br>indimicación<br>En su come electrón<br>indemarse aurado la c<br>funtació.<br>Transacción:<br>Consulta Documento<br>Se va semerar el an<br>nicicional 5 (1-1-1-1)<br>Duci<br>Lo puede decargor el<br>ASNACO/ASQUES | PF H 10 ♥<br>D Matus ●<br>x<br>x<br>Contailen haya<br>Contailen<br>Haya<br>Contailen<br>Haya<br>Contailen<br>Contailen<br>Haya<br>Contailen<br>Contailen |                                              | Mostando 1 - 9 de 0                                                                                      |                   |

Cuando el sistema termine de generar la consulta, remitirá correo electrónico del usuario confirmando su finalización

| MHCP – SIIF NACION – Generación de                                                                                                    | la consulta: Consulta de documentos contables, Fin                                                                             | alizada - Mensaje (Texto sin formato                                     | ,∕⊂ Buscar                                           | 0                                                                            |                                                           |                                                          |                                                   |                            |                        | -                             | σ×             |
|----------------------------------------------------------------------------------------------------|----------------------------------------------------------------------------------------------------|--------------------------------------------------------------------------|------------------------------------------------------|------------------------------------------------------------------------------|-----------------------------------------------------------|----------------------------------------------------------|---------------------------------------------------|----------------------------|------------------------|-------------------------------|----------------|
| Archivo Mensaje Ayuda                                                                                                    |                                                                                                    |                                                                          |                                                      |                                                                              |                                                           |                                                          |                                                   |                            |                        |                               |                |
| Rolgnorar Eliminar Archive                                                                                                    | Responder Responder Reenviar<br>a todos<br>Responder Reenviar<br>Responder                                                     | compartir<br>con Teams<br>Teams<br>Pat                                   | → Al jefe<br>i ✓ Listo<br>F Crear nuevo<br>srápidos  | A → → Reglas → A → Reglas → → → Reglas → → → → A → A → → → → → → → → → → → → | Marcar como Categorizar Seguimiento<br>no leido           | P Buscar<br>⊠ Relacionadas ~<br>Seleccionar ~<br>Edición | Leer en Immersive<br>voz alta Reader<br>Inmersivo | Traducir Zou<br>Idioma Zou | in Complement          | Reporte de<br>Phish Alert     |                |
| MHCP – SIIF NACION – Ger<br>Silfnacion@minhacienda<br>Para Ø Karen Andres Chicagu<br>(1) Se han quitado los saltos de línea adici        | neración de la consulta: Consulta<br>gov.co<br>Garces<br>nales de ette mensaje.                                                | de documentos contab                                                     | es, Finalizada                                       |                                                                              |                                                           |                                                          | C Responder                                       | ≪) Responder               | a todos → Re<br>miérco | enviar (1)<br>les 3/05/2023 5 | )<br>i02 p. m. |
| SISTEMA INTEGRADO DE INFORMACIO<br>ASINCRONAS(TRVJ\Buscador Resultado<br>SIIFNacion                                                      | I FINANCIERA SIIF NACION<br>><br>br/>>Bogotá<br>s Consultas<br><br>                                                            | D.C., 5/3/2023<br>Sinaliz<br>ormación es temporal y se mant              | ó la generación de la con<br>ndrá disponible hasta e | nsulta: Consulta de documentos co<br>el día siguiente al cierre del sistem:  | ontables<br>br/>Para descargar la i<br>a.                 | nformación por favor in                                  | ngresar a la siguiente                            | ruta del Menú:             | RESULTADOS CO          | NSULTAS                       |                |
| SIIFNacion@minhacienda.gov.co<br>Carrera 8 No. 6 C 38 - Código Postal 11<br>Bogotá D.C. Colombia<br>Chttps://authaop.minhacienda.gov.co/ | 711 Conmutador (57) 601 3811700 Extensión:<br>mg/logo-minhacienda-web.png]                                                     |                                                                          |                                                      |                                                                              |                                                           |                                                          |                                                   |                            |                        |                               | (              |
| www.minhacienda.gov.co [https://au<br>Imprimir este correo no da un valor pro                                                            | ng ngo mininacienda recoping<br>thapp.minhacienda.gov.co/img/logoTweeter.j<br>batorio por ser una copia, el original por favor | png] @MinHacienda < <u>https://tw</u><br>consérvelo dentro del outlook o | tter.com/intent/follow?<br>pc y absténgase de impr   | <u>eter</u>                                                                  | reen_name=MinHacienda&source=fol<br>acio, tiempo y papel. | lowbutton&variant=2.                                     | D                                                 |                            |                        |                               |                |

#### Nota:

- ✓ Para ver los datos generados como resultado de los filtros ver explicación numeral 5.
- ✓ Realizar el mismo proceso para el resto de los filtros indicados en el punto 4.1, seleccionando opción masiva
- ✓ El sistema remite notificación indicando al usuario, que al correo electrónico será enviado mensaje en el momento que el archivo se encuentre generado, ver imágenes acción 4.2.1.

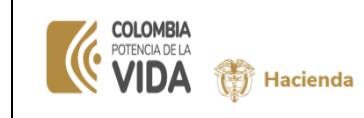

# 4.2.2 Generación, consulta y exportación de comprobantes contables manuales en formato masivo

A continuación, encontraran el paso a paso en el SIIF Nación, para la búsqueda de resultados de consulta masiva de comprobantes manuales

RUTA: RESULTADOS CONSULTAS ASINCRONAS (TRV) /Buscador Resultados Consultas

En este sitio, el sistema va a disponer a los usuarios los archivos de todas las salidas que no se dan en línea, se definen como en tiempos posteriores (asíncronas).

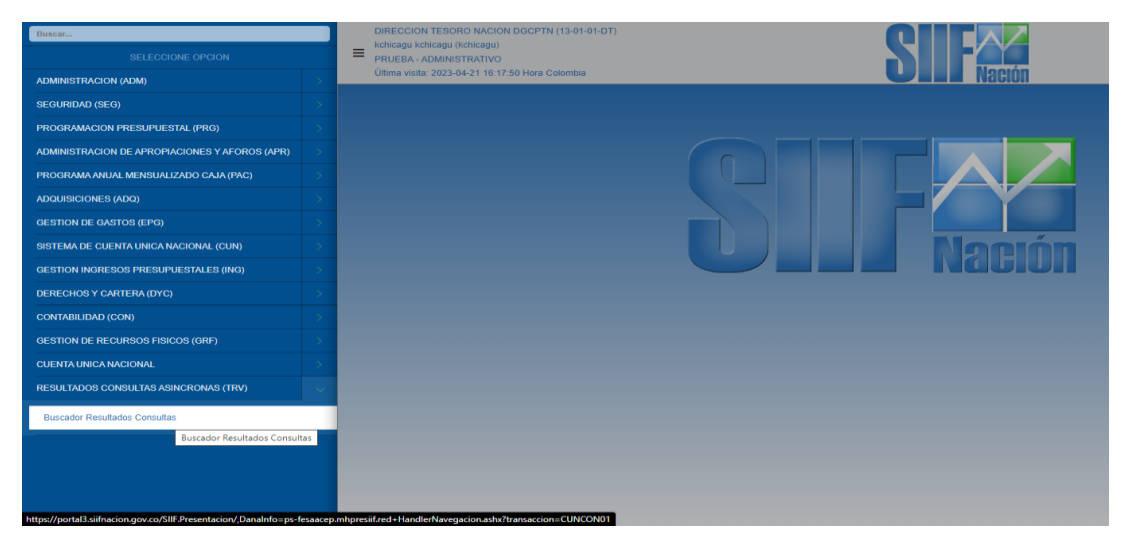

#### Dar clic en "Buscar Excel"

| SI<br>₽<br>₽<br>Ú | NADO DE LA REPUBLICA (01-01-01)<br>nicagu kohicagu (dehicagu)<br>UEBA - ADMINISTRATIVO<br>ima visita: 2024-05-16 21-40-37 Hora Colombia | Antik<br>Section Section pr     | ente: PREPRODUCCION<br>Versión: 12.4.4.V72<br>Servidor: PS-FESA31<br>Is103hsngqe2cuidifzovdg | 28<br>10<br>₽<br>0+ |
|-------------------|----------------------------------------------------------------------------------------------------|---------------------------------|----------------------------------------------------------------------------------------------|---------------------|
|                   | iuscador Resultados Consultas                                                                                                    |                                 |                                                                                              | l i                 |
|                   |                                                                                                    | Consultas Generadas             |                                                                                              |                     |
|                   | Entidad: SENADO DE LA REPUBLICA                                                                                                    | Fecha: 16/05/2024 10:41:46 p.m. |                                                                                              |                     |
|                   |                                                                                                    |                                 | Buscar Excel                                                                                 |                     |
|                   |                                                                                                    |                                 |                                                                                              |                     |

El sistema dispone los archivos con una numeración consecutiva de tareas, con nombre que incluyen el código de la consulta RCON061, el código de la PCI que consulta, la fecha de la consulta (formato aaaa/-mm/dd)".

Ejemplo: Si el archivo contiene más de un millón de comprobantes genera archivos así:

- En el primer archivo, vinculara 800.000 filas, en dos hojas, cada una con 400.000
- El segundo archivo, aplica la misma lógica del primero y así sucesivamente, garantizándole al usuario los datos completos
- El nombre de cada archivo se define así: vinculara consecutivo distinto a cada archivo, igual nombre para los archivos que genere la consulta definida en el filtro con el nombre de "Libro" y le adiciona un numero consecutivo que

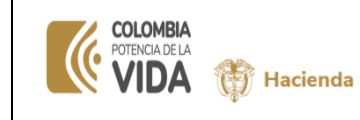

| Fecha:   | 4-06-2024 |
|----------|-----------|
| Versión: | V 2       |
| Página:  | 15 de 16  |

le indica cual es la parte 1 y siguientes, así "Libro1", "Libro2" y al final le asigna un número consecutivo interno del sistema ej:1737871

**Nota:** Por estadísticas del sistema, no se evidencia que las entidades generen comprobantes contables manuales con tal magnitud para generar una consulta superior a 800.000 filas, por lo que el sistema genera consultas de un solo archivo de Excel por cada consulta generada con filas menores a 800.000.

Como ejemplo de la forma como dispone los archivos referidos, cuando son filas menores a 800.000, generaría un archivo para cada uno:

Ejemplo: RCON061-01-01-01-2024-05-16-01-Libro1-2572284

| Buscador Resultados Consultas  Consultas Generadas  Entidad: DIRECCION TESORO NACION DOCPTN Fedha: 18/05/2024 3:43:58 p.m. |  |
|----------------------------------------------------------------------------------------------------|--|
| Consultas Generadas Entidad: DIRECCION TESORO NACION DOCPTN Fecha: 1005/2024 3:43.55 p.m.                                  |  |
| Endad: DIRECCION TESORO NACION DOCPTN Fecha: 10/05/2024 3:43:50 p.m.                                                       |  |
|                                                                                                    |  |
| Buscar Excel                                                                                                    |  |
|                                                                                                    |  |
| Códgo Nombre Descargar                                                                                                    |  |
| 2572284 RC01061-01-01-01-2024:05-18-011-Litro1-2572284.xts Descargar Archive                                               |  |
| Arterior 🔟 Squiente                                                                                                    |  |
|                                                                                                    |  |

✓ En la siguiente imagen, se pueden apreciar cómo es la salida de archivos y los encola en orden de generación, para cualquier consulta masiva de comprobantes.

| ENADO DE LA<br>hicagu kchicag<br>RUEBA - ADMI<br>tima visita: 202 | REPUBLICA (01-01-01)<br>gu (kchicagu)<br>INISTRATIVO<br>24-05-16 21:40:37 Hora Colombia | SI                                                    | Ambiente: P<br>Sei<br>Naction Sesión: postoata | REPRODUCCION<br>/ersión: 12.4.4.V72<br>vidor: PS-FESA31<br>sngqe2cuidifzovdg |
|-------------------------------------------------------------------|-----------------------------------------------------------------------------------------|-------------------------------------------------------|------------------------------------------------|------------------------------------------------------------------------------|
| Buscador Re                                                       | sultados Consultas                                                                      |                                                       |                                                |                                                                              |
|                                                                   |                                                                                         | Consultas Generadas                                   |                                                |                                                                              |
|                                                                   | Entidad: SE                                                                             | NADO DE LA REPUBLICA                                  | Fecha: 16/05/2024 10:41:48 p.m.                |                                                                              |
|                                                                   | Código                                                                                  | Nombre                                                | Busca                                          | ar Excel                                                                     |
|                                                                   | 2572289                                                                                 | RCON059-13-01-01-DT-2024-05-16-04-Libro7-2572289.xls  | Descargar Archivo                              |                                                                              |
|                                                                   | 2572289                                                                                 | RCON059-13-01-01-DT-2024-05-16-04-Libro8-2572289.xls  | Descargar Archivo                              |                                                                              |
|                                                                   | 2572289                                                                                 | RCON059-13-01-01-DT-2024-05-18-04-Libro9-2572289.xls  | Descargar Archivo                              |                                                                              |
|                                                                   | 2572290                                                                                 | RCON081-38-02-00-001-2024-05-18-04-Libro1-2572290.xls | Descargar Archivo                              |                                                                              |
|                                                                   | 2572201                                                                                 | RCON081-01-01-01-2024-05-16-09-Libre1-2572291.xls     | Descargar Archivo                              |                                                                              |
|                                                                   | 2572292                                                                                 | RCON081-24-02-00-2024-05-18-09-Libro1-2572292.xls     | Descargar Archivo                              |                                                                              |
|                                                                   | 2012203                                                                                 | RGON00#24-02-00-2024-05-10-10-Libro1-20722#3.335      | Osscargal Arctivo                              |                                                                              |
|                                                                   |                                                                                         | Anterior 1 2 Similarita                               |                                                |                                                                              |

Dar clic en "Descargar archivo" en el archivo que se requiere descargar, el sistema dispone el archivo en la parte inferior de la pantalla.

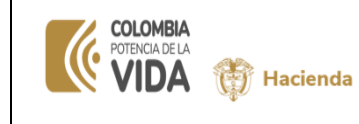

| Fecha:   | 4-06-2024 |
|----------|-----------|
| Versión: | V 2       |
| Página:  | 16 de 16  |

| ENADO DE LA F<br>hicagu kchicagu<br>RUEBA - ADMIN<br>fima visita: 2024 | REPUBLICA (01-01-01)<br>u (kchicagu)<br>wsTRATIVO<br>4-05-16 21:40:37 Hora Colombia                                                                                                    | S                                                                                                    | Libro1-2572293.xls<br>1.153 KB + Hecho<br>Sesión:                                                                                                    | p0s103hsngqe2cuidifzovdg |
|------------------------------------------------------------------------|----------------------------------------------------------------------------------------------------|----------------------------------------------------------------------------------------------------|----------------------------------------------------------------------------------------------------|--------------------------|
| Buscador Res                                                           | sultados Consultas                                                                                                    |                                                                                                    |                                                                                                    |                          |
|                                                                        |                                                                                                    | Consultas Generadas                                                                                                    |                                                                                                    |                          |
|                                                                        | Entidad: S                                                                                                    | ENADO DE LA REPUBLICA                                                                                                    | Feoha: 18/05/2024 10:41:46 p.m.                                                                                                    |                          |
|                                                                        |                                                                                                    |                                                                                                    | _                                                                                                    |                          |
|                                                                        | Código                                                                                                    | Nombre                                                                                                    | Descargar                                                                                                    | Buscar Excel             |
|                                                                        | Código<br>2572289                                                                                                    | Nontine<br>RC0H059-13-01-01-07-2024-05-18-04-Libro7-2572288-xis                                                                                                    | Descarpar<br>Discular Antivo                                                                                                    | Buscar Excel             |
|                                                                        | Código<br>2572289<br>2572289                                                                                                    | Nontine<br>RCON059-13-01-01-07-0224-05-16-04-Lbios7-2572289.xs<br>RCON059-13-01-01-07-0224-05-16-04-Lbios5-2572289.xs                                                                                                    | Descarpar<br>Descarpar Archivo<br>Descarpar Archivo                                                                                                   | Buscar Excel             |
|                                                                        | Código 2572389 2572289 2572289 2572280 2572280 257280 257280 25780 25780 25780 25780 257780 25780 257800 2578002000000000000000000000000000000000 | Nontine<br>RCON029-13-01-01-07-020-4-05-16-04-Lbiro7-2572288-xis<br>RCON026-13-01-07-0224-05-16-04-Lbiro5-2572288-xis<br>RCON026-13-01-01-07-0224-05-16-04-Lbiro6-2572288-xis                                                                                                    | Descarpar<br><u>Descarpar</u><br><u>Descarpar</u> Activo<br><u>Descarpar</u> Activo                                                                   | Buscar Excel             |
|                                                                        | Cótigo           2572289           2572289           2572289           2572280           2572290           2572200                                                                                                    | Nontere RC0N096-13-01-01-07-2024-06-16-04-Lbm7-2572289.xls RC0N096-13-01-07-2024-06-16-04-Lbm6-2572289.xls RC0N0951-30-10-107-2024-06-16-04-Lbm6-2572289.xls RC0N0951-30-026-00-10204-26-16-04-Lbm6-2572289.xls RC0N0951-30-026-00-10204-26-16-04-Lbm6-2572289.xls RC0N0951-30-026-00-10204-26-16-04-Lbm6-2572289.xls RC0N0951-30-026-00-10204-26-16-04-Lbm6-2572289.xls RC0N0951-30-026-00-10204-26-16-04-Lbm6-257289.xls RC0N0951-30-026-00-10204-26-16-04-Lbm6-257289.xls RC0N0951-30-026-00-10204-26-16-04-Lbm6-257289.xls RC0N0951-30-026-00-10204-26-16-04-Lbm6-257289.xls RC0N0951-30-026-00-10204-26-16-04-Lbm6-257289.xls RC0N0951-30-026-00-10204-26-16-04-Lbm6-257289.xls RC0N0951-30-026-00-10204-26-16-04-Lbm6-257289.xls RC0N0951-30-026-00-10204-26-16-04-Lbm6-257289.xls RC0N0951-30-026-00-10204-26-16-04-Lbm6-257289.xls RC0N0951-30-026-00-10204-26-16-04-Lbm6-257289.xls RC0N0951-30-026-00-10204-26-16-04-Lbm6-257289.xls | Descargar<br>Descargar Antivo<br>Descargar Antivo<br>Descargar Antivo<br>Descargar Antivo                                                             | Buscar Excel             |
|                                                                        | Cétigo 2072289 2572289 2572289 2572289 2572289 2572289 2572280 2572280 2572281 2572281                                                                                                    | Numbre           RCCNR09-13-01-01-07-2024-05-16-04-Lbsth7-2072288.uts           RCCNR09-13-01-01-72024-05-16-04-Lbsth2-2072289.uts           RCCNR09-13-01-01-72024-05-16-04-Lbsth2-2072281.uts           RCCNR09-13-01-02-024-05-16-04-Lbsth2-2072281.uts           RCCNR09-13-01-02-024-05-16-04-Lbsth2-2072281.uts           RCCNR09-13-01-02-024-05-16-04-Lbsth2-2072281.uts           RCCNR09-13-01-02-024-05-16-04-Lbsth2-2072281.uts           RCCNR09-10-01-0224-05-16-04-Lbsth2-2072281.uts                                                                                                    | Descarpar<br>Descarpar Anthro<br>Descarpar Anthro<br>Descarpar Anthro<br>Descarpar Anthro<br>Descarpar Anthro                                         | Buscar Excel             |
|                                                                        | Còdigo 2572280 2572280 2572280 2572280 2572280 2572280 2572280 2572281 2572282 2572281 2572282 2572282 257282 25728242282 257282 257282 257282282 257282 257282 2572822 257282282 257282 2572822 2572822 2572822 2572822 2572822 2572822 2572822 25782822 2578282 2578282 2578282 2578282 2578282 2578822 2578822 2578822 2578822822828228                                                                                                    | Number           RCCHK09-13-01-01-07-2024-05-16-04-Lbion7-2572288-s/s           RCCHK09-13-01-01-72024-05-16-04-Lbion5-2572289-s/s           RCCHK09-13-01-01-72024-05-16-04-Lbion5-2572289-s/s           RCCHK09-13-01-01-72024-05-16-04-Lbion5-2572289-s/s           RCCHK09-13-01-01-2024-05-16-04-Lbion5-2572289-s/s           RCCHK091-01-01-01-0224-05-16-04-Lbion5-2572289-s/s           RCCHK091-01-01-01-0224-05-16-04-Lbion5-2572289-s/s           RCCHK091-01-01-01-0224-05-16-04-Lbion5-2572289-s/s                                                                                                    | Descargar<br>Descargar Anthro<br>Descargar Anthro<br>Descargar Anthro<br>Descargar Anthro<br>Descargar Anthro<br>Descargar Anthro<br>Descargar Anthro | Buscar Excel             |

Se da clic en abrir archivo, el archivo de Excel contendrá por cada hoja un máximo de 400.000 registros y cada libro contendrá un máximo de dos hojas

Cada archivo de Excel, el sistema le define como nombre el código de la consulta RCON061, el código de la PCI que consulta, la fecha de la consulta (formato aaaa/-mm/dd)" Libro1 y el consecutivo.

| 日 ウ・ ♂ RCON059-24-02-00-2024-05-16-10-Libro1-2572293 (2) - Excel (Error de activación de productos) |        |                                  |                      |                                |                |              |                        |                       |              | ۲.                              | - 6                                        | ×           |                         |                                                                   |                     |                          |          |
|----------------------------------------------------------------------------------------------------|--------|----------------------------------|----------------------|--------------------------------|----------------|--------------|------------------------|-----------------------|--------------|---------------------------------|--------------------------------------------|-------------|-------------------------|-------------------------------------------------------------------|---------------------|--------------------------|----------|
| Archivo                                                                                             | Inicio | lnsertar                         | Diseño de p          | página Fórr                    | nulas Dato     | os Revisar   | Vista                  | Desarrollador         |              |                                 |                                            |             |                         |                                                                   |                     | iesión & (               | ompartir |
| Pegar                                                                                               | × 0    | Calibri<br>N <i>K</i> <u>S</u> - | × 11 × A<br>⊞ × 20 × | ≡≡ <sup>*</sup> A <sup>*</sup> | = »<br>≡ •≣ •≣ | 🚰 Ajustar te | exto<br>ar y centrar 🔻 | General<br>\$ - % 000 | *<br>\$8 \$8 | Formato Dar<br>ondicional ≠ con | r formato Estilos de<br>no tabla × celda × | e Insertar  | Eliminar Format         | <ul> <li>➤ Autosu</li> <li>▼ Rellena</li> <li>✓ Borrar</li> </ul> | irr* Art<br>Ordenar | y Buscar y<br>selecciona | -        |
| Portapape                                                                                           | eles 🗔 | Fu                               | iente                | G                              | Alin           | eación       | G.                     | Número                | G.           | Es                              | tilos                                      |             | Celdas                  |                                                                   | Modificar           |                          | ~        |
| A1 v : × v fe ld_cpte v                                                                             |        |                                  |                      |                                |                |              |                        |                       |              | ~                               |                                            |             |                         |                                                                   |                     |                          |          |
|                                                                                                    | А      | в                                | с                    | D                              | E              | F            | G                      | н                     | 1.1          | J J                             | к                                          | L           | м                       | N                                                                 | 0                   | р                        | ( 🔺      |
| 1 Id_C                                                                                              | pte    | Numero_Tr                        | a Consecutivo        | NomTipoAsi                     | PCI_Doc_Fue    | Tipo_de_Co   | or Ajuste_Retr         | Transaccion           | Registro_D   | Do No_Docum                     | e Fecha_CompEr                             | ntidad_Co   | n Id_Documen            | Suma_Debe                                                         | Suma_Haber          | Cuenta                   | Descri   |
| 2 3017                                                                                              | 457014 | 102446                           | 105437               | Ordenes de                     | 24-02-00 INS   | Asiento      | No                     | PAG047                | Pago de or   | de423902323                     | 2023-12-01 23                              |             | •                       | 3492920218.                                                       | 3492920218.         | 470510                   | Invers   |
| 3 3017                                                                                              | 457014 | 102446                           | 105437               | Ordenes de                     | 24-02-00 INS   | Asiento      | No                     | PAG047                | Pago de or   | de423902323                     | 2023-12-01 23                              | 3500000 - 1 | N                       | 3492920218.                                                       | 3492920218.         | 470510                   | Invers   |
| 4 3017                                                                                              | 457014 | 102446                           | 105437               | Ordenes de                     | 24-02-00 INS   | Asiento      | No                     | PAG047                | Pago de or   | de423902323                     | 2023-12-01 23                              | 3500000 - 1 | N                       | 3492920218.                                                       | 3492920218.         | 240102001                | Proye    |
| 5 3017                                                                                              | 457014 | 102446                           | 105437               | Ordenes de                     | 24-02-00 INS   | Asiento      | No                     | PAG047                | Pago de or   | de423902323                     | 2023-12-01 23                              | 3500000 - 1 | N                       | 3492920218.                                                       | 3492920218.         | 240102001                | Proye    |
| 6 3017                                                                                              | 457016 | 102447                           | 105438               | Ordenes de                     | 24-02-00 INS   | Asiento      | No                     | PAG047                | Pago de or   | d€423879223                     | 2023-12-01 23                              | 3500000 - 1 | N                       | 3086707434.                                                       | 3086707434.         | 240102001                | Proye    |
| 7 3017                                                                                              | 457016 | 102447                           | 105438               | Ordenes de                     | 24-02-00 INS   | Asiento      | No                     | PAG047                | Pago de or   | de423879223                     | 2023-12-01 23                              | 3500000 - 1 | N                       | 3086707434.                                                       | 3086707434.         | 240102001                | Proye    |
| 8 3017                                                                                              | 457016 | 102447                           | 105438               | Ordenes de                     | 24-02-00 INS   | Asiento      | No                     | PAG047                | Pago de or   | de423879223                     | 2023-12-01 23                              | 3500000 - 1 | N                       | 3086707434.                                                       | 3086707434.         | 470510                   | Invers   |
| 9 3017                                                                                              | 457016 | 102447                           | 105438               | Ordenes de                     | 24-02-00 INS   | Asiento      | No                     | PAG047                | Pago de or   | de423879223                     | 2023-12-01 23                              | 3500000 - 1 | N                       | 3086707434.                                                       | 3086707434.         | 470510                   | Invers   |
| 10 3017                                                                                             | 457024 | 102448                           | 105439               | Ordenes de                     | 24-02-00 INS   | Asiento      | No                     | PAG047                | Pago de or   | de423904723                     | 2023-12-01 23                              | 3500000 - 1 | N                       | 809538553.0                                                       | 809538553.00        | 240102001                | Proye    |
| 11 3017                                                                                             | 457024 | 102448                           | 105439               | Ordenes de                     | 24-02-00 INS   | Asiento      | No                     | PAG047                | Pago de or   | d 423904723                     | 2023-12-01 23                              | 3500000 - 1 | N                       | 809538553.0                                                       | 809538553.00        | 240102001                | Proye    |
| 12 3017                                                                                             | 457024 | 102448                           | 105439               | Ordenes de                     | 24-02-00 INS   | Asiento      | No                     | PAG047                | Pago de or   | de423904723                     | 2023-12-01 23                              | 3500000 - 1 | N                       | 809538553.0                                                       | 809538553.00        | 470510                   | Invers   |
| 13 3017                                                                                             | 457024 | 102448                           | 105439               | Ordenes de                     | 24-02-00 INS   | Asiento      | No                     | PAG047                | Pago de or   | de423904723                     | 2023-12-01 23                              | 3500000 - 1 | N                       | 809538553.0                                                       | 809538553.00        | 470510                   | Invers   |
| 14 3017                                                                                             | 457056 | 102449                           | 105440               | Ordenes de                     | 24-02-00 INS   | Asiento      | No                     | PAG047                | Pago de or   | d€423879123                     | 2023-12-01 23                              | 3500000 - 1 | N                       | 617147035.3                                                       | 617147035.3         | 240102001                | Proye    |
| 15 3017                                                                                             | 457056 | 102449                           | 105440               | Ordenes de                     | 24-02-00 INS   | Asiento      | No                     | PAG047                | Pago de or   | de423879123                     | 2023-12-01 23                              | 3500000 - 1 | N                       | 617147035.3                                                       | 617147035.3         | 470510                   | Invers   |
| 16 3017                                                                                             | 457056 | 102449                           | 105440               | Ordenes de                     | 24-02-00 INS   | Asiento      | No                     | PAG047                | Pago de or   | de423879123                     | 2023-12-01 23                              | 3500000 - 1 | N                       | 617147035.3                                                       | 617147035.3         | 470510                   | Invers   |
| 17 3017                                                                                             | 457056 | 102449                           | 105440               | Ordenes de                     | 24-02-00 INS   | Asiento      | No                     | PAG047                | Pago de or   | rd€423879123                    | 2023-12-01 23                              | 3500000 - 1 | N                       | 617147035.3                                                       | 617147035.3         | 240102001                | Proye    |
| 18 3017                                                                                             | 457145 | 102450                           | 105441               | Ordenes de                     | 24-02-00 INS   | Asiento      | No                     | PAG047                | Pago de or   | d 423660423                     | 2023-12-01 23                              | 3500000 - 1 | N                       | 319180462.0                                                       | 319180462.0         | 240102001                | Proye    |
| 19 3017                                                                                             | 457145 | 102450                           | 105441               | Ordenes de                     | 24-02-00 INS   | Asiento      | No                     | PAG047                | Pago de or   | d 423660423                     | 2023-12-01 23                              | 3500000 - 1 | N                       | 319180462.0                                                       | 319180462.0         | 240102001                | Proye    |
| 20 3017                                                                                             | 457145 | 102450                           | 105441               | Ordenes de                     | 24-02-00 INS   | Asiento      | No                     | PAG047                | Pago de or   | d 423660423                     | 2023-12-01 23                              | 3500000 - 1 | N                       | 319180462.0                                                       | 319180462.0         | 470510                   | Invers   |
| 21 3017                                                                                             | 457145 | 102450                           | 105441               | Ordenes de                     | 24-02-00 INS   | Asiento      | No                     | PAG047                | Pago de or   | d 423660423                     | 2023-12-01 23                              | 3500000 - 1 | N                       | 319180462.0                                                       | 319180462.0         | 470510                   | Invers   |
| 22 3017                                                                                             | 457147 | 102451                           | 105442               | Ordenes de                     | 24-02-00 INS   | Asiento      | No                     | PAG047                | Pago de or   | d 423643723                     | 2023-12-01 23                              | 3500000 - 1 | N                       | 273324977.0                                                       | 273324977.00        | 240102001                | Proye    |
| 23 3017                                                                                             | 457147 | 102451                           | 105442               | Ordenes de                     | 24-02-00 INS   | Asiento      | No                     | PAG047                | Pago de or   | d 423643723                     | 2023-12-01 23                              | 3500000 - 1 | <ul> <li>Act</li> </ul> | 273324977.0                                                       | 273324977.00        | 240102001                | Proye -  |
| 4                                                                                                   | Þ      | 2572293_0                        | ÷                    |                                |                |              |                        |                       |              | -                               | : .                                        |             | Ve a                    | Configuraci                                                       | on para activ       | iar Windov               | /S.      |
| Listo 🖞                                                                                             | 1      |                                  |                      |                                |                |              |                        |                       |              |                                 |                                            |             |                         | <b># E</b>                                                        | <u> </u>            | -                        | + 100%   |